## HTML és Rails Gyakorlat

## Kovács Gábor

## 2016. október 11.

A gyakorlat célja, hogy kialakítsuk a félév során megoldandó feladat képernyőit HTML-ben, ahol lehet Rails metódusok felhasználásával.

Az első lépés a webalkalmazásunk keretének kialakítása ezt a nézetek között az alkalmazásszintű nézetben, vagyis a layouts/application.html.erbben tehetjük meg. Rendezzük el úgy az oldalunkat, hogy legyen benne egy fejrész, egy központi rész, amely bal oldalon egy keskeny menüsávból áll, jobb oldalon a tartalomból, és egy lábrész. Az elrendezést div-ekkel valósítjuk meg, mindegyikhez egyedi id-t rendelve.

```
<div id="header"></div>
<div id="page">
<div id="menu">
<div id="menu">
<div id="menu">
<div id="menu">
<div id="menu">
<div id="menu">
<div outs/usermenu' %>
<die end %>
<die end %>
</div>
<div id="main">
<div id="main">
<div id="main">
<div id="main">
<div id="main">
<div id="main">
<div id="main">
</div>
</div>
</div></div></div></div</pre>
```

Második lépésként készítsük el az oldal stíluslapját, amivel ezek a helyükre kerülnek, és helyezzünk el benne minimális mennyiségű formázási információt. Az oldal legyen 800 pixel széles. A fejrész legyen világosszürke és 100 képpont magas. A menüsávot a fejléc alatt helyezzük el, és az vízszintesen a szélesség 24%-át foglalja el, és legyen 600 pixel magas. Az oldal tartalmi része legyen 600 képpont magas, világosszürke háttérrel rendelkezzen, és a menütől jobbra helyezkedjen el a vízszintesen a szélesség 76%-át elfoglalva. A lábrészben a szöveget igazítsuk középre.

```
#page {
    width: 100%;
#header {
    height: 100px;
    background-color: #dddddd;
#footer {
    height: 100px;
    background-color: #00dd00;
    text-align: center;
    clear: both;
}
\#menu {
    background-color: #cccccc;
    height: 600px;
    width: 24\%;
    float: left;
#main {
    background-color: #eeeeee;
    height: 600px;
    width: 76%;
    float: left;
```

Az így kialakított elrendezést például az 1. ábra mutatja.

Kétféle felhasználóra készülünk fel egyelőre, egy látogatóra és egy belépett felhasználóra, aki korábban keresztülment egy regisztrációs folyamaton. A látogató csak böngészhet, ugyanakkor regisztrálhat. A bejelentkezett felhasználó számára több funkciót is elérhetővé teszünk.

Kezdjük a látogató menüjével. Helyezzünk el a menüben egy a belépést lehetővé tevő formot! Ezt részleges rendereléssel tesszük meg. A formot tartalmazó fájl alkalmazás szinten kezeljük, ezért a layouts könyvtárban helyezzük el, így a be nem jelentkezett felhasználó bármelyik oldalon bejelentkezhet. A form tartalmazzon egy felhasználónévre utaló címkét és egy szövegbeviteli mezőt, valamint egy a jelszóra utaló címkét és jelszóbeviteli mezőt, továbbá egy Login feliratú nyomógombot. A formot a form\_tag Rails helperrel valósítjuk meg, aminek első paramétere a formot kezelő URL, vagyis a form action attribútuma, illetve adjuk meg, hogy HTTP POST-tal kívánjuk elküldeni. A form mezőit rendre a label\_tag, text\_field\_tag, password\_field\_tag és submit\_tag helperekkel hozzuk létre, és a beviteli mezőket 16 karakter hosszúra korlátozzuk. A be nem jelentkezett felhasználónak tegyük lehetővé az elfelejtett jelszó visszaszerzését, ezt egy link hozzáadásával tesszük meg.

Ezután a menu azonosítójú div-ben meghivatkozhatjuk ezt az oldalt. A Rails konvenció szerint az aláhúzásjelet el kell hagynunk.

render "layouts/guestmenu" %>

A vendégfelhasználó menüjének megvalósítását a 1. ábra mutatja.

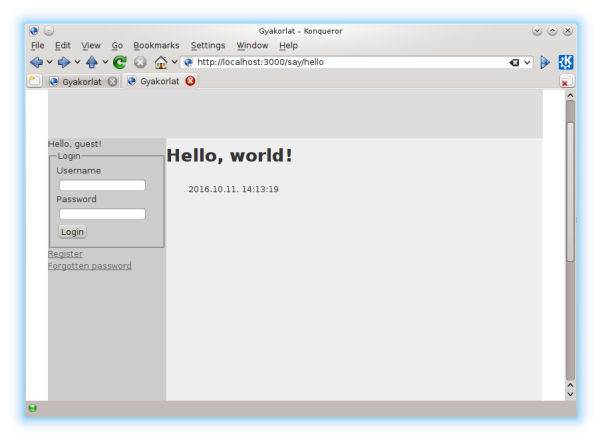

1. ábra. A vendégfelhasználó menüje

Modellezzük azt az esetet is, amikor egy felhasználó már bejelentkezett. Ezt egy, a helpers/application\_helper állományban elhelyezendő saját helper metódussal tesszük meg. Itt egyelőre manuálisan állítjuk, hogy be vane jelentkezve a felhasználó. A metódus értelemszerűen boolean visszatérési értékű.

```
module ApplicationHelper
    def logged_in?
    true
    end
end
```

Ezt visszavezetve a keretbe a menüt megvalósító **menu**-ban a következő módosítást végezzük el. Így a helper módosításával be, illetve ki tudunk lépni az oldalról. "Jelentkeztessük" be és ki a felhasználót, hogy ellenőrizhessük, hogy a megfelelő menü jelenik-e meg a vendég és a felhasználó számára.

```
<% if logged_in? %>
    ...
    ...
    ...
    ...
    ...
    ...
    ...
    ...
```

A bejelentkezett felhasználó menüjét a vendéghez hasonlóan beágyazott nézettel hozzuk létre. Egyelőre két akciót definiálunk: a profiloldal szerkesztését és a kijelentkezést.

```
Hello, user!
<%= link_to "Profile", '/users/edit' %><br/>br/>
<%= link_to "Logout", '/sessions/destroy' %>
```

A bejelentkezett felhasználó menüjének megvalósítását a 2. ábra mutatja.

Nézzük meg a be nem lépett felhasználó regisztációs folyamatát! Az előző gyakorlat alkalmával már létrehoztuk a felhasználó modellünk kezdetleges változtatás, így arra már tudhatunk hivatkozni egy Rails formban, amely az MVC tervezési minta szerint szorosan kapcsolódik a nézethez. Hozzuk létre a felhasználó nézetét és fontosabb akcióit a következő paranccsal:

```
rails generate controller users new edit show forgotten
```

A parancs futtatásával létrejött az users kontroller és a hozzá kapcsolódó nézetek köztük az új felhasználó létrehozását lehetővé tevő new, a felhasználói profil szerkesztését megvalósító edit, a felhasználói adatait megjelenítő show, és az elfelejtett jelszó esetén az email címet elkérő forgotten nézet. Az tervezői kérdés, hogy az elfelejtett jelszó kezelését a felhasználók kontrollere részének tekintjük, vagy önálló kontrollert hozunk létre számára. A gyakorlaton amellett döntöttünk, hogy az elfelejtett jelszó kerüljön a felhasználók kontrollerébe.

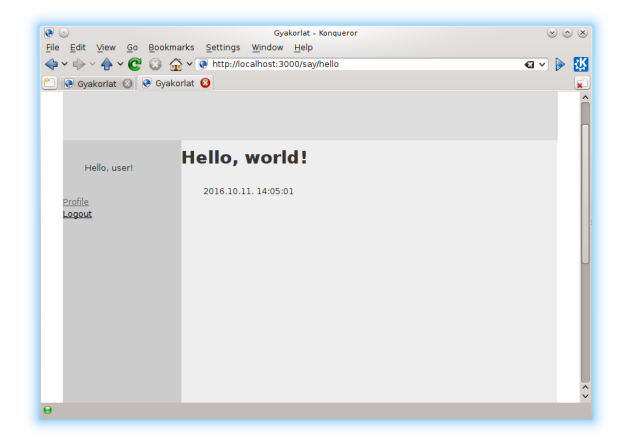

2. ábra. A bejelentkezett felhasználó menüje

Hozzunk mindjárt létre a regisztrációs nézetet! Legyen egy címsorunk, amely elmondja a felhasználónak, hogy melyik oldalon van. Az esetleges hibaüzeneteknek tartsunk fenn helyet. Ezután egy fieldset-ben definiáljuk egy formot, amely ez esetben egy konkrét, létező modellhez van kötve. Ezt a form\_for Rails helperrel tehetjük meg. Ennek első paramétere a modell neve szimbólum formájában, második paramétere a formhoz kötött akció, amely legyen a users kontroller create akciója, a harmadik paramétere a HTTP metódus, ami POST. A metódus blokkjának van egy paramétere a form, amin kereszül definiáljuk fogjuk az űrlap elemeit. Legyen a négy elem rendre a következő: egy 16 karakter széles felhasználó nevére vonatkozó szövegbeviteli mező a hozzá kapcsolódó címkével, egy 40 karakter széles email címre vonatkozó szövegbeviteli mező a hozzá kapcsolódó címkével, két darab 16 karakter széles jelszóbeviteli mező a hozzájuk kapcsolódó címkével, a két jelszómező eltérő azonosítóval rendelkezzék, az egyik prefixe \_confirmation-re végződjék. Az oldal alján helyezzünk el egy visszalépés gombot azon felhasználóknak, akik véletletül tévedtek ide. A :back szimbólummal hivatkozott értékben a Rails a HTTP\_REFERER HTTP fejléc elem vagy a Javascript history attribútuma alapján tárolja a megelőző HTTP kérésben használt URI-t.

```
<h1>Registration</h1>
<%= flash [:notice] %>
<fieldset>
<legend>Register a new user</legend>
<%= form for :user, url: {:action => :create}, method: :
```

```
post do |f| %>
   <div>
     <%= f.label :username %>
          f.text_field :username, size: 16 %>
   </div>
   <div>
    <%= f.label :email %>
    <%= f.text field :email, size: 40 %>
   </div>
   <div>
    />= f.label :password %>
     % f.password_field :password, size: 16 %
   </div>
   <div>
     % f.password_field :password_confirmation, size: 16
        %>
   </div>
   <%= f.submit :register %>
 < \% end \% >
</ fieldset>
```

A felhasználói regisztráció nézetét a 3. ábra mutatja.

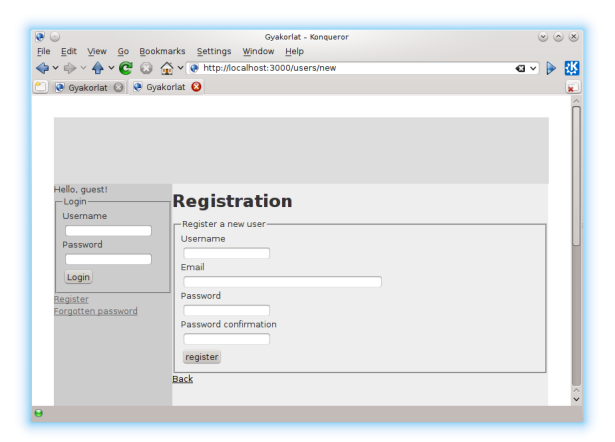

3. ábra. A regisztráció nézete

A létrejött oldal HTML forrását tekintve a következőt látjuk. A formok mezőinek name és id attribútuma tartalmazza a modell nevét és a mező nevét.

A név attribútum Ruby hash mintájára készült el, a modell nevének hashére hivatkozik a mező Rails forrásban megadott neve. Az általunk megadott mezőkön kívül létrejött két hidden mező is, amelyek a form használójának hitelesítését hivatottak ellenőrizni. A visszalépés itt JavaScripttel valósul meg. A forrást megtekintve láthatjuk, hogy a :password\_confirmation szimbólumból a Rails automatikusan a *Password confirmation* szöveget állította elő. A stringek és a szimbólumok így ezen elv mentén felcserélhetők a form helperek argumentumlistájában.

A formok eseménykezelőihez a generate controller parancsunk nem generált útvonalakat, ezért azokat felvesszük a config/routes.rb-be. Jelenleg a nézetek kialakításához szingleton példányokkal dolgozunk, vagyis egyetlen felhasználó adatait vagyunk képesek megjeleníteni. Később szükségünk lesz egy :id szimbólumra, ami képessé tesz minket a felhasználók megkülönböztetésére, és azonos nevű paraméterként jelentkezik majd a kontrollerben.

```
get 'users/new'
post 'users/create', to: 'users#create'
get 'users/edit'
put 'users/update', to: 'users#update'
get 'users/show'
get 'users/forgotten'
post 'users/send_forgotten', to: 'users#send_forgotten'
```

Az as opció használatával az útvonalakat reprezentáló stringek karbantarthatóságán javíthatunk, így az csakis a config/routes.rb fájlban kell módosítanunk ezután, és nem az összes nézetben, ahol előfordul. A gyakorlatban minden útvonalra érdemes ilyen helper függvényt definiálnunk. A 'users/create' stringet a create\_user\_path metódus állítja elő, ami az as opció és a \_path vagy \_url posztfix összefűzéséből adódik, és URL típusú függvényparaméterek helyett használható.

A form eseményét a Rails konvenció szerint a **create** kontroller metódus fogja kezelni. Ez még nem létezik, ezért definiáljuk azt egyelőre üres törzzsel.

A felhasználói profil szerkesztésének nézetében (edit.html.erb) található form szinte teljesen megegyezik az új felhasználót létrehozó formmal. A felhasználónév módosítását inaktívvá tehetjük, illetve az eseménykezelő kontroller akciót kell módosítanunk. A form eseményét a Rails konvenció szerint a update kontroller metódus fogja kezelni, erre létrehozzuk az útvonalat, és a update\_user\_path helpert. Ez még nem létezik, ezért definiáljuk ezt is egyelőre szintén üres törzzsel. Ezen kívül a nézetben a feliratokat kell még átírnunk regisztrációról profil szerkesztésére.

```
<h1>Profile</h1>
<‰ flash [: notice] ‰
<fieldset>
 <legend>Edit user profile</legend>
 \ll form for : user, url: {:action \Rightarrow : update}, method: :
    put do |f| %>
   <div>
     <%= f.label :username %>
     <% f.text field :username, size: 16 % ≥</p>
   </div>
   <div>
     <% f.label :email ∞</p>
     ≪= f.text field :email, size: 40 %>
   </div>
   <div>
     <%= f.label :password %>
     % f.password_field :password, size: 16 %
   </div>
   <div>
     I password field :password confirmation, size: 16
         %>
   </div>
   <%= f.submit 'Update' %>
 < \% end \% >
</fieldset>
```

Mivel a form\_for Rails helper metódust használtuk a form létrehozásáre a new és az edit nézetekben, ezért szükséges a megfelelő kontroller akciókban a **@user** példányváltozó inicializálása. Ezeket egyelőre ne adatbázisból tegyük meg, hanem statikus tartalommal töltsük fel. Míg a new esetén a felhasználó még nem lézetik az adatbázisban, attribútumai inicializálatlanok, ezért elégséges egy frissen létrehozott példány használata, addig az edit esetén már ki kell töltenünk a struktúra mezőit beleértve az adatbázisbeli azonosító id attribútumot is.

```
class UsersController < ApplicationController
  def show
    @user = User.new</pre>
```

```
@user.username = 'valaki'
    @user.email = 'valaki@mail.bme.hu'
    @user.id = 1
 end
  def new
    @user = User.new
 end
 def create
 end
  def edit
    @user = User.new
    @user.username = 'valaki'
    @user.email = 'valaki@mail.bme.hu'
    @user.id = 1
 end
 def update
 end
 def forgotten
 end
 def send forgotten
 end
end
```

A felhasználói profiloldal szerkesztésének nézetét az 4. ábra mutatja. Láthatjuk, hogy a Rails automatikusan inicializálta a form mezőit, ahol a hozzájuk tartozó érték elérhető volt – a jelszó mezők kivételével.

Ezután alakítsuk ki az elfejetett jelszó oldalt is. Itt egyszerűbb a formunk a beléptetésnél, csak az email címet tartalmazza.

| 19 U                          | Gyakorlat - Konqueror      | $\odot \odot \otimes$ |
|-------------------------------|----------------------------|-----------------------|
| File Edit View Go Book        | marks Settings Window Help |                       |
|                               |                            | 🗠 🗸 🍉 👯               |
| 🞦 💽 Gyakorlat 🛞 😻 Gyakorlat 🚱 |                            |                       |
|                               |                            | <u>^</u>              |
|                               |                            |                       |
|                               |                            |                       |
|                               |                            |                       |
|                               |                            |                       |
|                               |                            |                       |
|                               | Due GLa                    |                       |
| Hello, user!                  | Profile                    |                       |
|                               | - Edit user profile        |                       |
| Deefle                        | Username                   |                       |
| Logout                        | valaki                     |                       |
|                               | Email                      |                       |
|                               | valaki@mail.bme.hu         |                       |
|                               | Password                   |                       |
|                               |                            |                       |
|                               | Password confirmation      |                       |
|                               |                            |                       |
|                               | Update                     |                       |
|                               | Back                       |                       |
|                               | ALMON .                    | ~                     |
|                               |                            | ~                     |

4. ábra. A profiloldal nézete

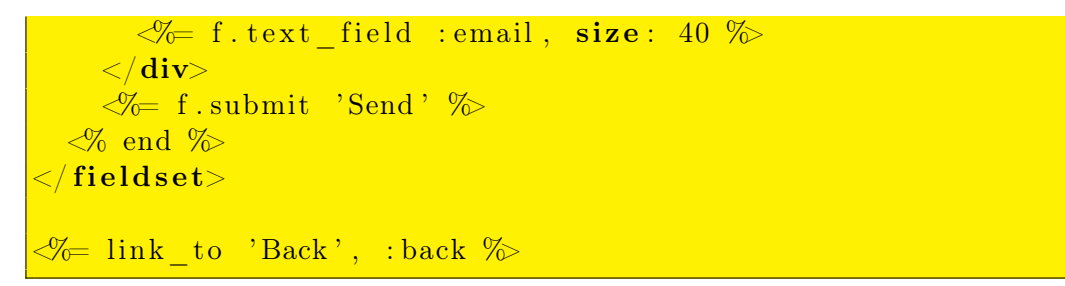

Az elfelejtett jelszó kiküldését a form eseményét kezelő kontroller akció, a send\_forgotten teszi majd meg, amit fel kell vennünk a kontroller osztályába egyelőre üres törzzsel. Ha a felhasználó meggondolná magát, és megsem kívánná elküldetni magának a jelszavát, egy Back feliratú linkkel biztosítjuk számára a lehetőséget az előző oldalra való visszatérésre.

Az elfelejtett jelszó nézetét a 5. ábra mutatja.

A kérdőívszerkesztő portálunk központi elemei maguk a kérdőívek, amelyeket a létrehozó felhasználójuk szerkeszthet. Egy kérdőívnek van neve, leírása, létrehozási ideje, szerzője és sok kérdésből áll. Először definiáljuk a kérdőív modelljét, és létrehozzuk hozzá a nézeteket.

```
rails generate scaffold questionnaires title:string description:text user:references
```

A scaffold művelet egyszerre hozza létre a modellt és a hozzá kapcsololódó, a REST konvenciónak megfelelő események halmazát, amit a routes.rbben a resources :questionnaires bejegyzés definiál. Arról, hogy ez konkrétan mit, milyen útvonalakat jelent, később esik majd szó.

A kérdőívek modellje mellett létrejött egy kontroller és jó néhány előre

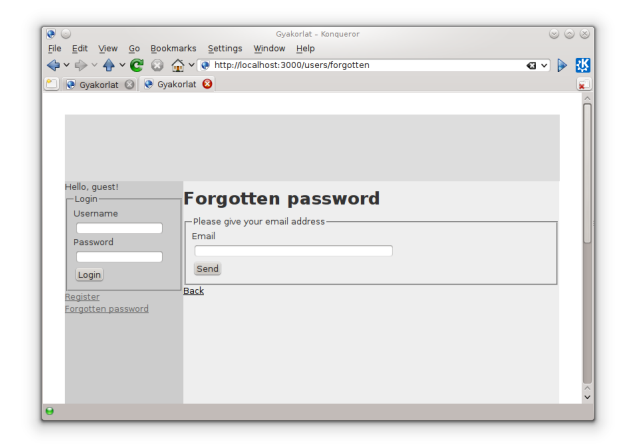

5. ábra. Az elfelejtett jelszó nézete

definiált nézet. Nézzük meg a létrejött nézeteket, és, hogy hogyan néznek ki a megjelenítendő adatok! Négy nézet jött létre: index, new, edit, show, amelyek egyszerű táblázatos formában jelenítik meg az összes vagy az azonosító HTTP kérés paraméterben megadott modell példány adatait. A nézetekhez kapcsolódó kontroller akciókon kívül további három metódus jön létre a kontrollerben: create, update, destroy. Ezek együttesen megfelelnek a RESTful HTTP filozófiájának.

Nézzük meg a létrejött nézeteket! Az index nézet egy fejléccel rendelkező táblázatban megjeleníti a Questionnaire osztály példányait külön sorokban, az oszlopokban az attribútumok találhatók. A táblázatban három extra oszlop található fejléc nélkül, amelyek a show, a edit nézetre mutató linkeket, illetve egy az objektumok törlő, a destroy akcióra mutató linket tartalmaz. E három link paraméterezve van a bejegyzés azonosítójával, így az mindig a táblázat megfelelő sorában megjelenő bejegyzésre vonatkozik. Az oldal alján egy új bejegyzés létrehozását lehetővé tevő nézetre mutató link található. E linkeket használjuk majd fel a felhasználók profil oldalán.

A new és az edit nézetek egy linktől és egy címkétől eltekintve azonosok, mindkét nézet megjeleníti a form nevű részleges nézetet. A form nézet egymás utáni <div> elemekben a Questionnaire adatstruktúrája mezői típusainak megfelelő adatbeviteli mezők jelennek meg egy a mező nevével megegyező címke után. Ezt a későbbiekben módosítjuk, ugyanis a kérdőívet létrehozó felhasználó nem állítható. Minden típus előre definiált adatbeviteli mezőre képeződik le, csak string típusú mezőink vannak, azok szövegbeviteli mezővel szerkeszthetők. Az oldalak tetején megjelenhetnek az esetleges hibaüzenetek. A show nézet a szó adatstruktúra mezőinek értékeit írja ki. Töltsük fel az index, edit és a show nézeteket adatokkal! A kontroller osztály második sorában lévő before\_action függvényhívás azt mondja a kontroller számára, hogy mielőtt végrehajtaná az only kulcs utáni listában szereplő metódusokat, futtassa el a set\_questionnaire nevű privát metódust. Így az inicializációt, amely alapesetben egy rekord előkeresését jelenti az adatbázisból, csak egy helyen kell leírnunk, karbantartanunk, és nem az összes metódus elején. Definiáljunk ebben a metódusban kezdeti adatokat. Az edit nézet esetén azt látjuk, hogy az adatstruktúra mezői értéke alapján inicializálódtak a form adatbeviteli mezői. Az index akció nem szerepel a only utáni felsorolásban, ezért ott külön kell elvégeznunk a példányváltozó inicializációját.

```
class QuestionnairesController < ApplicationController
  before action : set questionnaire, only: [:show, :edit, :
     update, :destroy]
  def index
    \#@ question naires = Question naire. all
    q1 = Questionnaire.new
    q1.id = 1
    q1.title = "Ime, az elso"
    q1. description = "Hosszu_szoveg_ide"
    q1.user id = 1
    q2 = Questionnaire.new
    q2.id = 2
    q2.title = "Ime, _a_masodik"
    q2. description = "Hosszu_szoveg_ide"
    q2.user id = 2
    @questionnaires = [q1, q2]
 end
  . . .
  private
    def set questionnaire
      @questionnaire = Questionnaire.new
      @questionnaire.id = 1
      @questionnaire.title = "Ime,_az_elso"
      @questionnaire.description = "Hosszu_szoveg_ide"
      @questionnaire.user id = 1
      @questionnaire
      #@questionnaire = Questionnaire.find(params[:id])
    end
end
```

Egy kérdőív sok kérdésből áll, ezért azok számára is létre kell hoznunk

egy modellt. Egy kérdés pontosan egy kérdőívhez tartozik, fel kell vennünk egy idegen kulcsot. A kérdésnek van egy típusa, ami lehet szabad szöveg, listából választás, vagy pontozás, ennek megadására felveszünk egy típus mezőt. Végül a kérdésnek van egy sorszáma is a kérdőíven belül.

Egy kérdésre több válasz is adható például választás típusú kérdés esetén, ezért szükségünk vagy egy további típusra is, a válaszra. A válasz tehát idegen kulccsal hivatkozni fog a kérdésre, a válasz rendelkezik egy szöveggel, és a válasznak is lehet sorszáma.

Hozzuk létre ezt a két modellt a kérdőív mintájára:

```
rails generate scaffold questions questionnaire:references
  question:string type:integer{1} index:integer{2}
rails generate scaffold answers question:references answer:
    string index:integer{2}
```

Mivel modelleket is létrehoztunk, létrejött egy migráció is. Hajtsuk végre az adatbázissémánk módosítátát!

## rake db:migrate

Ezután a felületen ellenőrizhetjük e három modell nézeteit. A kérdőív esetén az index nézet a /questionnaires, a show nézet a /questionnaires/1, a edit nézet pedig a /questionnaires/1/edit útvonalon lesz elérhető a portálon. A másik két modell, vagyis a kérdések és a válaszok esetén hasonló módon csalogathatók elő a megtervezett nézetek.